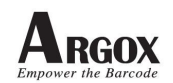

## **Document name: PT90 Upgrade firmware procedure**

## **Document No: P90-1009002**

## Introduction:

Please check system information first.

If the FW version is newer than the firmware which you want to upgrade, It doesn't need to upgrade firmware again.

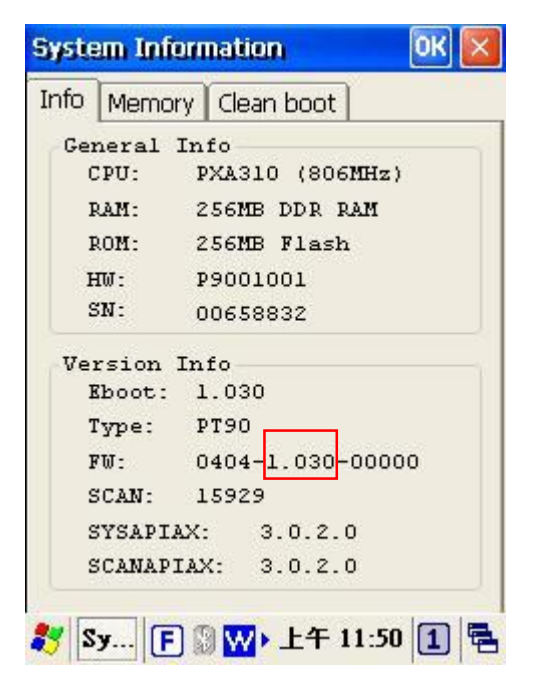

System info

## **Upgrade firmware Procedure:**

1. Copy the bin file (P9XCE60R.bin) and P9XUtility.cab to root directory of Micro SD card.

**Note:** The file name must be "P9XCE60R.bin" and "P9XUtility.cab"– do not rename it

- 2. Insert the Micro SD card into PT-90 series.
- 3. Plug the power adapter into the PT-90.
- 4. Do cold reset (press power key and reset key at the same time).

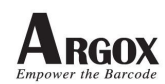

立象科技股份有限公司 Argox Information Co., Ltd.

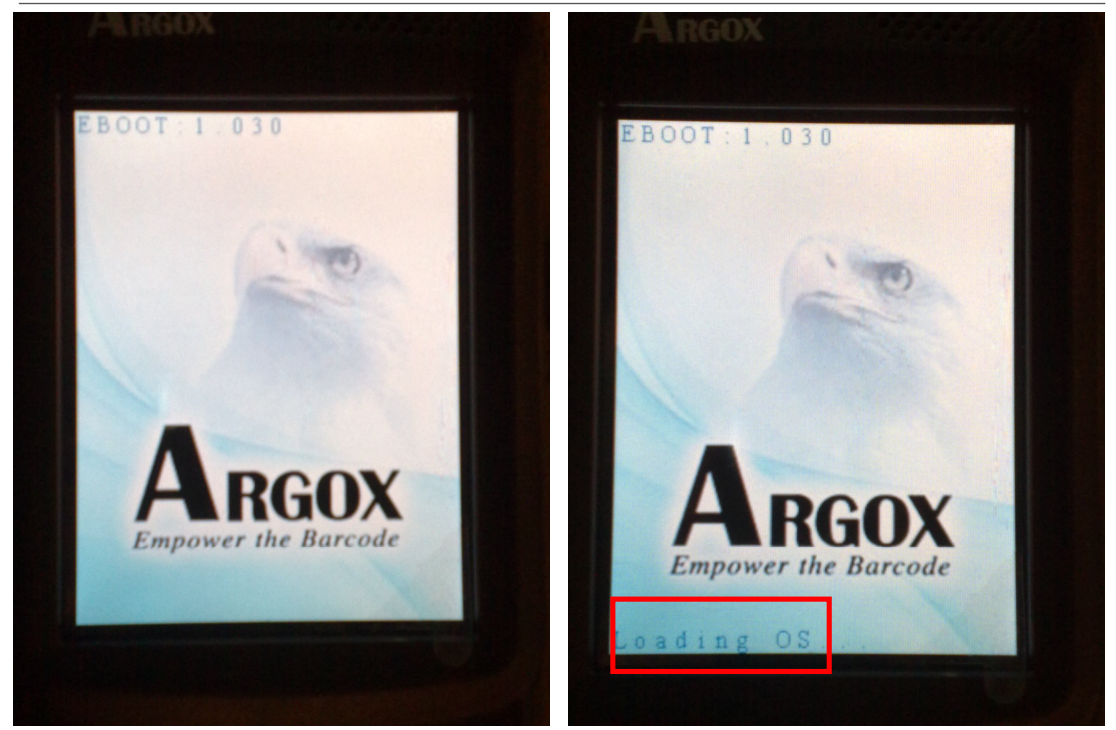

Picture1

Picture2

- When you see screen like picture1, please press Func key and key immediately.
- 6. It will show Upgrading like picture3.
- 7. If you don't press hot key immediately, it will show Loading OS like picture2.
- 8. When your screen show Loading OS like picture2, please return to step4.
- 9. Then Press ENT to start upgrading.
- 10.Upgrading will cost 5~10 minutes like picture4.
- 11. After the image successfully update, the PT-90 automatically cold-starts with the new OS.

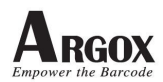

立象科技股份有限公司 Argox Information Co., Ltd.

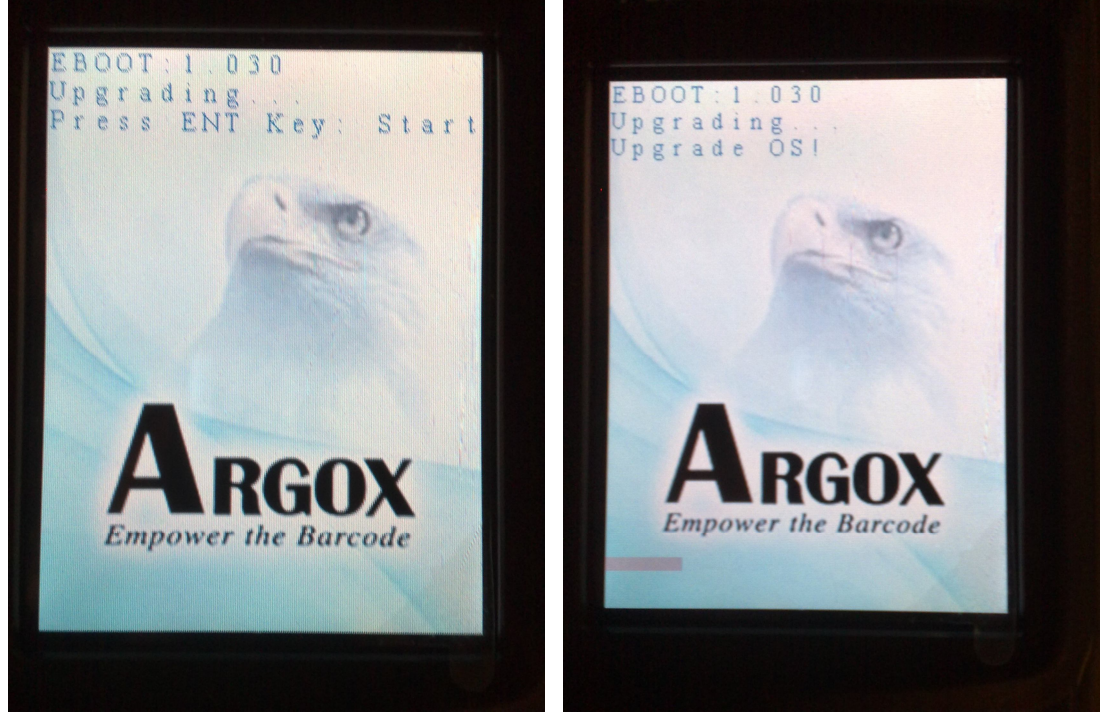

Picture3

Picture4

PS. The format of SD card must be FAT32.If it shows error message [Read File Error], please use "complete format" SD card again.

Published By: Mobile Devices Business Unit Argox Information Co., Ltd. <u>http://www.argox.com</u>